# インターネット予約 ご利用案内

### 予約のまえに・・・

図書館ではお客様への資料確保の連絡を、メールにて送信しています。

インターネット予約をご利用の際は、あらかじめ受信希望のメールアドレスを登録される

ことをおすすめします。(登録方法は**あなたの利用状況ログイン**画面でご案内しています)

目 次

1.予約する

2.受け付けした予約を取り消しする

※ ホームページ閲覧中は、ブラウザの「戻る」 ボタンは使用しないでください。

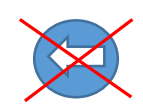

- 1.【 予約する 】
  - ① 「蔵書検索・予約ボタン」をクリック

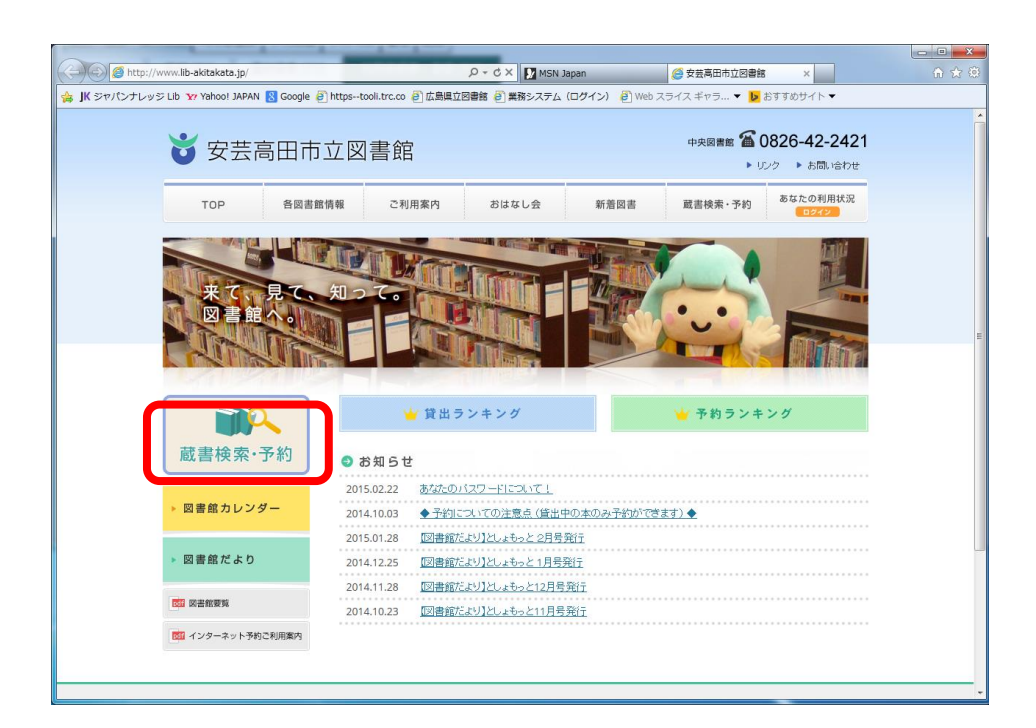

② <u>簡易検索または詳細検索画面</u>から、探したい本のキーワードを入力して、

「検索」ボタンをクリックします。

#### ◆ 簡易検索の場合

| りザの戻るボタンは使用<br> 検索                       | しないで下さい。               | 利用者のページ                                                                                                    | 各種サービス              | ログイン                 | 土                    |
|------------------------------------------|------------------------|----------------------------------------------------------------------------------------------------|---------------------|----------------------|----------------------|
| <u>人</u> ) 簡易検索                          |                        | 19911110                                                                                                    | III CA              | 12 12                |                      |
| 7 簡易検索                                   |                        |                                                                                                    |                     |                      |                      |
| 簡易検索・検索条                                 |                        |                                                                                                    |                     |                      |                      |
| 索条件を入力し、[検                               | 索]ボタンを押してください。         |                                                                                                    |                     |                      |                      |
| 名、著者名、出版者:                               | などのキーワードに合うも           | のを検索します。                                                                                                    |                     |                      |                      |
|                                          |                        |                                                                                                    |                     |                      |                      |
| <b>数の単語を入力す</b> る                        | <u> 国ムは コパーフ(ム半角</u> ) | なら) 次区 枳 - アノだ お 、                                                                                                    |                     | _                    |                      |
|                                          |                        |                                                                                                    |                     |                      |                      |
|                                          |                        |                                                                                                    |                     |                      |                      |
|                                          |                        |                                                                                                    |                     |                      |                      |
| キーワード                                    |                        |                                                                                                    |                     |                      |                      |
| キーワード                                    |                        |                                                                                                    |                     |                      |                      |
| キーワード                                    |                        | 20日 - 11-2 - 11-2 - 11 |                     |                      |                      |
| キーワード                                    |                        | 検索 クリア                                                                                                    |                     |                      |                      |
| キーワード                                    |                        | 検索                                                                                                    |                     |                      |                      |
| キーワード                                    |                        | 検索 <u>クリァ</u>                                                                                                    |                     |                      |                      |
| ⊧- <b>7</b> -F                           | L                      | 検索 クリア                                                                                                    |                     |                      |                      |
| <b>トーワード</b><br>、く検索したい方は、               | 詳細検索から検索してくだ。          | <b>検索 クリア</b>                                                                                                    |                     |                      |                      |
| <b>ニーワード</b>                             | 洋細検索から検索してくだ           | <b>検索 クリア</b>                                                                                                    |                     |                      |                      |
| <b>ワード</b><br>く検索したい方は、                  | 洋細検索から検索してくたる          | <b>被深 クリア</b><br>さい。                                                                                                    |                     |                      |                      |
| <b>ニーワード</b><br>レく検索したい方は、<br>詳細検索       | 詳細検索から検索してくだ           | <b>被流クリア</b>                                                                                                    |                     |                      |                      |
| <b>ニーワード</b><br>しく検索したい方は、<br>詳細検索       | 詳細検索から検索してくだ           | <b>快楽</b><br>クリア                                                                                                    |                     |                      | ▲このページの <sup>4</sup> |
| <b>ワード</b><br>主く検索したい方は、           詳細検索  | 詳細検索から検索してくたる          | <u>検索</u> クリア<br><sup>実い。</sup>                                                                                                    |                     |                      | ▲ <u>このべージの</u> 5    |
| <b>ニワード</b><br>                          | 詳細検索から検索してくださ          | <u>検索</u><br>さい。                                                                                                    |                     |                      | ▲ <u>このページの</u> 券    |
| <b>トーワード</b><br>                         | 詳細検索から検索してくださ          | <b>被茶 クリア</b><br>さい。                                                                                                    |                     |                      | ▲ <u>このページの</u> 券    |
| <b>トーワード</b><br>-< 検索いたい方は、<br>詳細検索      | 詳細検索から検索してくださ          | <b>快楽</b><br>さい。                                                                                                    |                     |                      | ▲ <u>このページの</u> 分    |
| <b>トーワード</b><br>べ検索したい方は、<br><b>詳細検索</b> | 詳細検索から検索してくだ           | <b>被茶 クリア</b><br>さい。                                                                                                    |                     |                      | ▲ <u>_のページの</u> 券    |
| <b>キーワード</b><br>しく検索したい方は、<br>詳細検索       | 詳細検索から検索してくだ           | <b>快楽</b><br>さい。                                                                                                    |                     |                      | ▲ <u>このページの</u> 券    |
| <b>トーワード</b><br>                         | 「<br>詳細検索から検索してくだ?     | <b>被茶 クリア</b><br>さい。                                                                                                    |                     |                      | ▲ <u>_のページの</u> 疗    |
| <b>トーワード</b><br>しく検索したい方は、<br>詳細検索       | 詳細検索から検索してくだ           | <b>快楽</b><br>さい。                                                                                                    |                     |                      | ▲ <u>_のべージの</u> 券    |
| <b>トーワード</b><br>ノく検索したい方は、<br>詳細検索       | 詳細快衆から使衆してくだ           | <b>被茶 クリア</b><br>さい。                                                                                                    |                     |                      | ▲ <u>このページの</u> 券    |
| <b>ニワード</b><br>いく検索したい方は、<br>詳細検索        | 詳細検索から検索してくだ           | <b>快楽</b><br>さい。                                                                                                    |                     |                      | ▲ <u>このページの</u> 5    |
| <b>ニワード</b><br>                          | ¥ 細検索から検索。 てくだ:        | <b>被茶 クリア</b><br>さい。                                                                                                    |                     |                      | ▲ <u>このべ</u> ージの疗    |
| <b>ニワード</b><br>-<検索したい方は、<br>詳細検索        | 業細検索から検索してくだ:          | <b>快楽</b><br>さい。                                                                                                    |                     |                      | ▲ <u>このページの</u> ∮    |
| ー <b>ワード</b><br><検索したい方は、<br>詳細検索        | 詳細検索から検索してくだ           | 被索 クリア<br>さい。<br>Copyright (C)2                                                                                                    | 065-2010 安芸森田市立図書館。 | uli Rights Reserved. | <u>▲</u>             |

◆ 詳細検索の場合

|                                                                                                    | 馆                                                                                                    |                                                                                                  |                                                                                  |            |                         |                                  | 文字の  | 大きさ:普通 あ | **** あ |
|----------------------------------------------------------------------------------------------------|----------------------------------------------------------------------------------------------------|--------------------------------------------------------------------------------------------------|----------------------------------------------------------------------------------|------------|-------------------------|----------------------------------|------|----------|--------|
| ザの戻るボタンは使用しな                                                                                                    | いで下さい。                                                                                                    |                                                                                                  |                                                                                  |            |                         |                                  | 2.10 | /////    |        |
| 検索                                                                                                    | 総合メニュー                                                                                                    | 利用者のページ                                                                                          | 各種サー                                                                             | ビス         | ログイン                    |                                  |      |          |        |
| 。 〉 蔵書検索·予約                                                                                                    |                                                                                                    |                                                                                                  |                                                                                  |            |                         |                                  |      |          |        |
| 7 蔵書検索・予約                                                                                                    | )                                                                                                    |                                                                                                  |                                                                                  |            |                         |                                  |      |          |        |
| -<br>羊細検索・検索条件入                                                                                                    | Ъ                                                                                                    |                                                                                                  |                                                                                  |            |                         |                                  |      |          |        |
| 5条件を入力し [絵売]け                                                                                                    |                                                                                                    |                                                                                                  |                                                                                  |            |                         |                                  |      |          |        |
| ※来什をヘガし、[使楽]/ <br>北、】わする場合け 年                                                                                                    | ヽ☆ノを押してくたさい。<br>日日を結+ア♪ +H アノだす!                                                                                                    | 、 [例]]2010年1日1日の                                                                                 | 坦今·20100101                                                                      |            |                         |                                  |      |          |        |
| 小さ八刀する場合は、牛                                                                                                    |                                                                                                    | · [M]2010#1A1E00                                                                                 | 場合:20100101                                                                      |            |                         |                                  |      |          |        |
|                                                                                                    |                                                                                                    |                                                                                                  |                                                                                  |            |                         | _                                |      |          |        |
|                                                                                                    | 書名等                                                                                                    | •                                                                                                |                                                                                  |            | を含む                     | - AND                            | -    |          |        |
|                                                                                                    | TH + 2 30                                                                                                    |                                                                                                  |                                                                                  |            | + ++                    |                                  |      |          |        |
| 料詳細                                                                                                    | 著者名等                                                                                                    |                                                                                                  |                                                                                  |            | を含む<br>を含む              |                                  | •    |          |        |
| 科詳細                                                                                                    | 著者名等<br>著者名等<br>分類                                                                                                    | •                                                                                                |                                                                                  |            | を含む<br>を含む<br>を含む       | AND   AND   AND   AND            | •    |          |        |
| (料詳細<br>(独検索                                                                                                    | 著者名等<br>著者名等<br>分類<br>ISBN                                                                                                    |                                                                                                  |                                                                                  |            | を含む<br>を含む<br>を含む       | AND     AND     AND     AND      |      |          |        |
| 针詳細<br>④独検索<br>⑥囲指定検索                                                                                                    | <ul> <li>著者名等</li> <li>著者名等</li> <li>分類</li> <li>ISBN</li> <li>出版年</li> </ul>                                                                                                    | ×<br>•<br>•                                                                                      | ~                                                                                | -          | -<br>を含む<br>を含む<br>を含む  | AND AND AND AND                  |      |          |        |
| 料詳細<br>④独検索<br>適囲指定検索<br>1象資料                                                                                                    | <ul> <li>著者名等</li> <li>著者名等</li> <li>分類</li> <li>ISBN</li> <li>出版年</li> <li>図すべて</li> </ul>                                                                                                    | •                                                                                                |                                                                                  |            | -<br>を含む<br>を含む<br>を含む  | AND<br>AND<br>AND<br>AND         |      |          |        |
| (科詳細<br>(独検索<br>)))<br>通用指定検索<br>(教育科                                                                                                    | <ul> <li>著者名等</li> <li>著者名等</li> <li>分類</li> <li>ISBN</li> <li>出版年</li> <li>図書</li> </ul>                                                                                                    | ▼<br>▼<br>▼<br>▼<br>₩誌                                                                           | - AV                                                                             | ×          | を含む<br>を含む<br>を含む       | AND<br>AND<br>AND<br>AND         |      |          |        |
| 料詳細<br>(独使來<br>))))<br>))))<br>)))<br>)))<br>()))<br>())))<br>())))<br>())))<br>())))<br>()))))<br>())))<br>())))<br>())))<br>())))<br>())))<br>())))<br>())))<br>())))<br>()))))<br>()))))<br>()))))))) | <ul> <li>著者名等</li> <li>著者名等</li> <li>著者名等</li> <li>分類</li> <li>ISBN</li> <li>出版年</li> <li>図オへて</li> <li>図書</li> <li>ママ、て</li> <li>ママ、</li> </ul>                                                                                                    | ▼<br>▼<br>▼<br>■<br>#誌<br>○八千代                                                                   | □ AV<br>□ 关土里                                                                    | -<br>- 高宮  | を含む<br>を含む<br>を含む       | ▼ AND<br>▼ AND<br>▼ AND<br>▼ AND |      |          |        |
| 科詳細<br>(独検索<br>)<br>)<br>)<br>)<br>)<br>)<br>)<br>)<br>)<br>)<br>)<br>)<br>)                                                                                                    | <ul> <li>著名名等</li> <li>著名名等</li> <li>芳麺</li> <li>ISBN</li> <li>出版年</li> <li>逆 すべて</li> <li>図 すべて</li> <li>中央</li> <li>10件 25</li> </ul>                                                                                                    | <ul> <li>×</li> <li>×</li> <li>×</li> <li>● 雑誌</li> <li>○ 八千代</li> <li>件 ● 50件 ● 100件</li> </ul> | □ AV<br>□ 关土里                                                                    | )<br>   高宮 | を含む<br>を含む<br>を含む       | ▲ AND<br>▲ AND<br>▼ AND<br>▼ AND |      |          |        |
| 料詳細<br>4独使索<br>5回指定使索<br>1家資料<br>1家館<br>元件数                                                                                                    | <ul> <li>著参名等</li> <li>著者名等</li> <li>著者名等</li> <li>(1581)</li> <li>(1581)</li> <li>(1584)</li> <li>(1584)</li>     &lt;</ul> | ▼<br>▼<br>▼<br>■<br>第誌<br>■ 八千代<br>件 © 50件 © 100件                                                | <ul> <li>▲</li> <li>▲</li> <li>▲</li> <li>★</li> <li>土里</li> <li>(約本)</li> </ul> | 高宮<br>All7 | を含む<br>を含む<br>を含む<br>甲田 | ▲ AND<br>▲ AND<br>▼ AND<br>▼ AND |      |          |        |

③ 予約したい資料のタイトルをクリックします。

|                                                                                                    | 総合メニュー                                                                                                    | 利用者のページ                                                            | 各種サービス                                                                                                    | ログイン                                                                                                    |                                                                                                    | 4                                                                                                    |
|----------------------------------------------------------------------------------------------------|----------------------------------------------------------------------------------------------------|--------------------------------------------------------------------|----------------------------------------------------------------------------------------------------|----------------------------------------------------------------------------------------------------|----------------------------------------------------------------------------------------------------|----------------------------------------------------------------------------------------------------|
| 、〉 1<br>7 検:                                                                                                    | <u>簡易機索</u> 》検索結果一覧<br>「 <b>索結果一</b> 覧                                                                                                    |                                                                    |                                                                                                    |                                                                                                    |                                                                                                    |                                                                                                    |
| <b>余</b> 索紀                                                                                                    | 信果一覧                                                                                                    |                                                                    |                                                                                                    |                                                                                                    |                                                                                                    |                                                                                                    |
| トルを                                                                                                    | モクリックすると詳しい内容を見ることができま                                                                                                    | ŧţ.                                                                |                                                                                                    |                                                                                                    |                                                                                                    |                                                                                                    |
| 並び                                                                                                    | ▶替え <u>種類 タイトル 著者名 出版者</u>                                                                                                    | あたらしい順                                                             |                                                                                                    |                                                                                                    |                                                                                                    |                                                                                                    |
| 表示                                                                                                    | <b>6件数</b> 10件   25件   50件   100件                                                                                                    |                                                                    |                                                                                                    |                                                                                                    |                                                                                                    |                                                                                                    |
| 5件の                                                                                                    | D資料が該当しました。1件~10件を表示                                                                                                    |                                                                    |                                                                                                    |                                                                                                    |                                                                                                    |                                                                                                    |
| 19/1/-                                                                                                    | ージへ 前ページへ                                                                                                    |                                                                    | 12345678/8                                                                                                    |                                                                                                    | 次ページへ 最終べ                                                                                             | ::j~                                                                                                    |
| 種類                                                                                                    | 類                                                                                                    | タイトル                                                               | ž                                                                                                    | 次 著者名                                                                                                    | 出版者                                                                                                   | 貸出                                                                                                    |
| তার                                                                                                    | 書 飛行機・船 大解説のりもの図響のX (                                                                                                    | 9                                                                  |                                                                                                    | 小架野宇殿修 宇直                                                                                                    | ポポーシュ                                                                                                 | ×                                                                                                    |
| 200                                                                                                    |                                                                                                    | ۷                                                                  |                                                                                                    | 小貝灯 美国修 孕共                                                                                                    | ホノフ†エ                                                                                                 |                                                                                                    |
| 2<br>2<br>2                                                                                                    | 書 一名御皇孫優氏がたり 空の章                                                                                                    | 2                                                                  | 3                                                                                                    | 林 真理子 著                                                                                                    |                                                                                                    | 0                                                                                                    |
|                                                                                                    | 1         1         1         1         1         1         1         1         1         1         1         1         1         1         1         1         1         1         1         1         1         1         1         1         1         1         1         1         1         1         1         1         1         1         1         1         1         1         1         1         1         1         1         1         1         1         1         1         1         1         1         1         1         1         1         1         1         1         1         1         1         1         1         1         1         1         1         1         1         1         1         1         1         1         1         1         1         1         1         1         1         1         1         1         1         1         1         1         1         1         1         1         1         1         1         1         1         1         1         1         1         1         1 <th1< th=""> <th1< th=""> <th1< th=""> <th1< th=""></th1<></th1<></th1<></th1<>                                                                                                    | 2                                                                  | 3                                                                                                    | 小百町 尖远 li 字 兵       林 真理子 l 著       角田 光代 l 著                                                                                                    | ホノフ†1<br>小学館<br>日本経済新聞出版社                                                                             | 0<br>×                                                                                                    |
|                                                                                                    | AGT 20 加入 (Mail.9) CO 25 通び、     AGT 20 加入 (Mail.9) CO 25 通び、     C 25 の 25 通び、     C 25 の 25 通び、     C 25 の 25 通び、     C 25 の 25 通び、     C 25 の 25 通び、     C 25 の 25 通び、     C 25 の 25 通び、     C 25 の 25 通び、     C 25 通び、     C 25 GT 25 GT 25 | z<br>ers/recalled out summer 星海社3                                  | 3<br><u>7庫 ナ1-01</u>                                                                                                    | 小員引 美国 学 号 長       林 真理子 I 著       角田 光代 I 著       奈須きの 二 著                                                                                                    | ホノマ社       小学館       日本経済新聞出版社       星海社                                                              | 0<br>×                                                                                                    |
|                                                                                                    | 1110 加二人(Final O / COLDMARK )       この第二人(Final O / COLDMARK )       200単       200単       200単       200単       200単の現在未満置音 the Garden of sinne       1小説毎日かあさん、山のむこうで、空の                                                                                                    | z<br>ers/recalled out summer 星海社X<br>むこうで 角川わばさ文庫 Cさ1:             | 3<br><u> 文庫 +1-01</u><br>-2<br>-2<br>2                                                                                                    | 小日37 実に面(% 与兵)       林 真理子)著       角田 光代)著       奈須きのこ1著       西原 理恵子)原作 市川 丈夫)文                                                                                                    | ハンマキュ       小学館       日本経済新聞出版社       星海社       アスキー・メディアワークス                                         | 0<br>×<br>0                                                                                                    |
| National       National                                                                                                    | 1110 加工(2005)           110 加工(2005)           110 10 10 10 10 10 10 10 10 10 10 10 10                                                                                                    | z<br>ers/recalled out summer 星海社3<br>むこうで 角川わばさ文庫 Cさい              | 3<br><u> 又庫 ±1-01</u><br>-2 2                                                                                                    | <ul> <li>小国30 次流ぎ 今米</li> <li>林 真理子)</li> <li>海田光代書</li> <li>奈須きのこ1</li> <li>西原理恵子)原作 市川 丈夫)文</li> <li>長田 弘作 荒井 良二絵</li> </ul>                                                                                  | ハンフォレ       小学館       日本経済新聞出版社       星海社       アスキー・メディアワークス       講談社                               | 0<br>×<br>0<br>0                                                                                                    |
| National       National       National | 市口板油         (1) 板油         (1) Φμ         (1) Φμ         (1) Φμ<                                                                                                    | z<br><del>rrs/recalled out summer 星海社3</del><br>むこうで 角川つぼさ文庫 Cさ1:  | 3<br><u>() # +1-01</u><br>-2 2                                                                                                    | <ul> <li>小町支5 天面修 ラ米</li> <li>林 真理子i答</li> <li>角田光代i答</li> <li>奈須きのこi答</li> <li>西原理恵子/原作 市川 丈夫/文</li> <li>長田 弘作 荒井 良二(絵</li> <li>吉田 修一(答</li> </ul>                                                             | ホンラれ       小学館       日本経済新聞出版社       星海社       アスキー・メディアワークス       講談社       木米舎                      | 0<br>×<br>0<br>0<br>0                                                                                                    |
| 図書<br>図書<br>図書<br>図書<br>図書<br>図書<br>図書                                                                                                    | 1110 加工(1000)     2000000000000000000000000000000000000                                                                                                    | z<br><del>rrs/recalled out summer 星海社文<br/>むこうで 角川つばさ文庫 Cさ1.</del> | 3<br><u>(11 / 1-01</u><br>2<br>2<br>2                                                                                                    | <ul> <li>小山J (火油) タネ</li> <li>林 真理子) 著</li> <li>角田光代(著<br/>奈須きのこ) 審</li> <li>西原理恵子) 原作 市川 丈夫) 文</li> <li>長田 弘/作 荒井 良二(絵</li> <li>吉田 修一(著)</li> <li>有川 浩(著)</li> </ul>                                           | ホンライL       小学館       日本経済新聞出版社       星海社       アスキー・メディアワークス       講談社       木米舎       角川書店          | 0<br>×<br>0<br>0<br>0<br>0                                                                                                    |
| 図書           図書           図書           図書           図書           図書           図書           図書           図書           図書           図書           図書           図書           図書           図書           図書           図書           図書           図書                                                                                                              | 1110 加工(1000)     2000000000000000000000000000000000000                                                                                                    | z<br><del>rrs/recalled out summer 星海社文</del><br>むこうで 角川わばさ文庫 Cさし   | 3<br><u>2</u><br>2<br>2<br>2<br>3<br>2<br>2<br>3<br>4<br>5<br>5<br>6<br>6<br>7<br>1<br>1<br>1<br>1<br>1<br>1<br>1<br>1<br>1<br>1<br>1<br>1<br>1 | <ul> <li>小員3 (米面修 今米)</li> <li>林 真理子)</li> <li>角田 光代</li> <li>奈須きのこ1</li> <li>西原 理恵子)原作 市川 丈夫(文</li> <li>長田 弘/作 荒井 良二)絵</li> <li>吉田 修一)</li> <li>吉田 修一)</li> <li>春川 浩(著)</li> <li>あまん ぎみこ(文 松成 真理子)絵</li> </ul> | ホンラれ       小学館       日本経済新聞出版社       星海社       アスキー・メディアワークス       講談社       木染舎       角川書店       童心社 | 0           ×           0           0           0           0           0           0           0           0           0           0           0           0           0           0           0           0           0           0           0 |

④ 内容に間違いがなければ、「予約申込」ボタンをクリックします。

【ご注意!】禁帯区分が「禁帯出」となっている資料は、予約ができないので、「予約

申込」ボタンは表示されません。

|    |                | 001 anse | in/lib-ak   | itakata (). O = A B C X | () 史英意田本立図           |        |                | -     | lih akitakata in   | 96 <b>7</b> 0 | # WabOBAC    |                       |
|----|----------------|----------|-------------|-------------------------|----------------------|--------|----------------|-------|--------------------|---------------|--------------|-----------------------|
|    |                |          | n gerne ore |                         |                      |        | (MILLIN IN SER | ·• (3 | - ino-akitakata.jp | 101 TO        | P - WEDOFAC  | ^                     |
| 1  | 高 🛃 1回のアトオンを表示 | • e      | *****       | 5リネット総証検 🧧 htt          | pstooii.trc.co.jp- 🧧 |        |                |       |                    |               |              |                       |
| 5  | 安芸高田市立図        | 書館       |             |                         |                      |        |                |       |                    |               | 文字の大きさ       | : 普通 あ <sub>大きめ</sub> |
| ブラ | ラウザの戻るボタンは使用し  | ないで下     | さい。         |                         |                      |        |                |       |                    |               |              |                       |
| 資  | 科検索            | 総合       | ix==+       | 利用者                     | 釣べージ                 | 各種サービス |                | ログイン  |                    |               |              |                       |
| 杰  | ニム 〉 蔵書検索・予約   | 〉 機索     | <u>結果一覧</u> | 〉 検索結果詳細                |                      |        |                |       |                    |               |              |                       |
|    | 🗁 検索結果詳        | ŧ۳       |             |                         |                      |        |                |       |                    |               |              |                       |
|    |                |          |             |                         |                      |        |                |       |                    | 0             | 2/7<br>前の 資料 | 4件<br>次の資料            |
|    | 選択した資料の詳細      | 8        |             |                         |                      |        |                |       |                    |               |              |                       |
|    | 走之             |          |             | ሚጠ፠                     |                      |        |                |       |                    |               |              |                       |
|    | 茎头么            |          |             | <br>●田 光代  著            |                      |        |                |       |                    |               |              |                       |
|    | 出版者            |          |             | 日本経済新聞出版社               |                      |        |                |       |                    |               |              |                       |
|    | 出版年            |          |             | 2012.10                 |                      |        |                |       |                    |               |              |                       |
|    |                |          |             |                         |                      |        |                |       |                    |               |              |                       |
|    |                |          |             |                         |                      | 予約申    | Z              |       |                    |               |              |                       |
|    | 資料の状況          |          |             |                         |                      |        |                |       |                    |               |              |                       |
|    | 英中和            | 1.000    |             | 传中可能带                   |                      | 00     | 岱中新            |       | 1.00               | 马幼性物          |              | 0件                    |
|    | 124 EF 22      | *10      |             | 真山可能叙                   |                      | VIII   | 具山鉄            |       | 110                | 1.9.11.98     |              | VIT                   |
|    | 館              |          |             | 場所                      | 請习                   | 校記号    |                | 資料コ·  | -F                 | 禁帯区           | 分            | 状態                    |
|    | 中央             |          | 一般開         | 架                       | /F/力/                |        | 3210425215     | ;     |                    | 帯出可           | 貸出           | ĽФ                    |
|    |                |          |             |                         |                      |        |                |       |                    |               |              | ▲ <u>このページの</u>       |
|    | 詳細情報           |          |             |                         |                      |        |                |       |                    |               |              |                       |
|    | ISBN           |          |             | 4-532-17115-5           |                      |        |                |       |                    |               |              |                       |
|    | 13桁ISBN        |          |             | 978-4-532-17115-5       |                      |        |                |       |                    |               |              |                       |
|    | 書名彩            |          |             | <u> ソラノコプシ</u>          |                      |        |                |       |                    |               |              |                       |
|    | 著者主            |          |             | カクタ ミツヨ                 |                      |        |                |       |                    |               |              |                       |
|    | 分類記号           |          |             | 913.6                   |                      |        |                |       |                    |               |              |                       |
|    | 価格             |          |             | ¥1600                   |                      |        |                |       |                    |               |              |                       |
|    | 出版者书           |          |             | ニホン ケイザイ シンフシン ショッパ     | <sup>(h</sup> )//h   |        |                |       |                    |               |              |                       |

⑤ ユーザーログイン画面が表示されますので、利用者番号、パスワードを入力し、

「ログイン」ボタンをクリックします。(既にログインされている場合は表示されません。)

|                                                                                                    | A httpstooli.trc.co.in-          | 女芸高田市立図 🥥 IID-akitak | kata.jp UU P#J並錄 - Web ( | WEBOPAC X                 |
|----------------------------------------------------------------------------------------------------|----------------------------------|----------------------|--------------------------|---------------------------|
| 安芸高田市立図書館                                                                                                  |                                  |                      |                          | 文字の大きさ:普通あ 大きめあ           |
| ブラウザの戻るボタンは使用しないで下さい。                                                                                      |                                  |                      |                          | <u></u>                   |
| 資料検索 総合メニュー                                                                                                | 利用者のページ                          | 各種サービス               | ログイン                     |                           |
| 🛺 ユーザーログイン                                                                                                 |                                  |                      |                          |                           |
| 必要な情報を入力して[ログイン]ボタンを押してください。                                                                               |                                  |                      |                          |                           |
| !! 注意!!<br>家族や戦場、学校など、複数で1台のパソ <u>コンを使ってい</u><br>あなたのIDが悪用されたり、ほか( <mark>人に自分のページを</mark> )                | い場合や、インターネットカフェな<br>むうれることを防けます。 | など出先でパソコンを使ってし       | いる場合、ログインした後は、必          | ずログアウトを行ってください。ログアウトによって、 |
| 利用者カードの番号                                                                                                  |                                  |                      |                          |                           |
| パスワード ログイン クリア 戻                                                                                           | 5                                |                      |                          |                           |
| ※パスワードを忘れた場合は? <u>…パスワード更新</u><br>※メールアドレスの変更を行う場合は? <u>…メールアドレス更</u><br>※パスワードの変更を行う場合は? … <u>パスワード更新</u> | <u>*</u>                         |                      |                          |                           |
|                                                                                                    |                                  |                      |                          | ▲ <u>このページの先頭へ</u>        |
|                                                                                                    |                                  |                      |                          |                           |
|                                                                                                    |                                  |                      |                          |                           |
|                                                                                                    |                                  |                      |                          |                           |
|                                                                                                    |                                  |                      |                          |                           |
|                                                                                                    |                                  |                      |                          |                           |
|                                                                                                    |                                  |                      |                          |                           |
|                                                                                                    |                                  |                      |                          |                           |
|                                                                                                    |                                  |                      |                          |                           |

⑥ 予約するときは「連絡方法」と「受取館」を指定し、「予約」ボタンをクリックします。
 予約を取りやめるときは、「新しく予約に追加される資料一覧」の「予約中止」ボタンを
 クリックします。

Copyright (C) 2008-2010 安芸高田市立図書館 All Rights Reserved.

|                                                                                                    |                                                                                                    |                   |                       |                  | ·····································    |
|----------------------------------------------------------------------------------------------------|----------------------------------------------------------------------------------------------------|-------------------|-----------------------|------------------|------------------------------------------|
| うぜの雇るボタンは使用したいで"                                                                                                    | Fals.                                                                                                    |                   |                       | ×1               |                                          |
| H検索 総                                                                                                    | 合メニュー 利用者のページ                                                                                                    | 各種サービス            | ログアウト                 |                  | 4                                        |
| ム ) 蔵書検索·予約 ) 検知                                                                                                    | 1935年一覧 〉 核索結果詳細 〉 予約登録                                                                                                    |                   |                       |                  |                                          |
| 7 予約登録                                                                                                    |                                                                                                    |                   |                       |                  |                                          |
| 第二字約に追加される海                                                                                                    | kd0%                                                                                                    |                   |                       |                  |                                          |
| 新してすずりに追加される真                                                                                                    |                                                                                                    |                   |                       |                  |                                          |
| ?出中、閉こ予約中の 資料があ                                                                                                    | スロムは アクロケムが 単分の 東二ケト ます                                                                                                    |                   |                       |                  |                                          |
|                                                                                                    | る場合は、文子の色が赤色で表示されます。                                                                                                    |                   |                       |                  |                                          |
| 種類                                                                                                    | る場合は、文子のEの赤色で表示されます。<br>タイトル                                                                                                    | 卷次                | 著者名                   | 出版者              | 貸出す                                      |
|                                                                                                    | る場合は、又子の色が新色に表示されます。<br>タイトル<br>してください。                                                                                                | 卷次                | 著者名<br>角田 光代(著        | 出版者<br>日本経済新聞出版社 | 貸出         予約中止                          |
| 種類           1<図書空の業                                                                                                    | ●毎日は、スインビンボビく取れてはす。<br>タイトル<br>してください。<br>アドレスを登録されていない場合は送信されま<br>メインル運輸                                                              | <b>卷次</b><br>Kぜん。 | 著者名<br>角田 光代(著        | 日本經済新聞出版社        | <b>授出</b><br>× 予約中止                      |
| 種類         空の学           1         図書         空の学           解釈を入力して(予約)ボタンを持<br>約約容のメール送信はメール            連絡方法         受取館                                                                | ●毎日は、スインビンボビく取れています。<br>タイトル してください。 アドレスを登録されていない場合は送信され メール運路 マ ー アー 、 ・ ・ ・ ・ ・ ・ ・ ・ ・ ・ ・ ・ ・ ・ ・ ・ ・ ・                           | <u>養次</u><br>ません。 | 著者名           角田 光代I著 | 日本經済新聞出版社        | 授出<br>× 予約中止                             |
| 使類         3         1         図書         空の夢          和報を入力して(予約)ボタンを持          ・約約容のメール送信はメール          連絡方法 <del>変</del> 数 <del>での          での          での          での          </del> | ●場合は、ステレビが第日で数かされます。<br><b>タイトル</b><br>してださい。<br>アドレスを登録されていない場合は送信され。<br>「メール運輸 ●<br>(指定)ない) ■                                        | <b>巻次</b>         | <u>著者名</u><br>角田 光代 客 | 日本經濟新聞出版社        | <b>統出。<br/>× 予約中止</b>                    |
|                                                                                                    | ●毎日は、大中シビン第日と数元にはす。<br>タイトル してください。 アドレスを登録されていない場合は送信され メール連絡 レール連絡 レール連絡 レール (ゲニルない) の (ゲニルない) の の の の の の の の の の の の の の の の の の の | 卷次<br>Ktt A.。     | <u>著者名</u><br>角田 光代(著 | 出版者<br>日本运済新聞出版社 | 算出。                                      |
|                                                                                                    | ●●●日、スインビリオビーを取られます。<br>タイトル してください。<br>アドレスを登録されていない場合は送信されば<br>(中央 ●<br>(信定しない) ●<br>補登しない ●                                         | 後次                | <b>著著名</b><br>角田 光代i著 | 出版者<br>日本經濟新聞出版社 | ■ 録出 * * * * * * * * * * * * * * * * * * |
|                                                                                                    | ● 4 日本、 スーク・ビンボーと 気がされます。<br>タイトル ・・・・・・・・・・・・・・・・・・・・・・・・・・・・・・・・・・                                                                   | · 後次              | <b>著者名</b><br>角田 光代著  | 日本起済新聞出版社        | ■ 録出<br>×<br>▼<br>予約中止                   |

Copyright (C) 2008-2010 安芸高田市立図書館 All Rights Reserved.

⑦ 申込み内容を再度確認し、よろしければ「送信」ボタンをクリックします。

|                                  |                                                                                                    | 뉴쇼図事餘           | ita.jp 🛄 카카호錄 - We (근 女云尚由市立 |              | πχ₩           |
|----------------------------------|----------------------------------------------------------------------------------------------------|-----------------|------------------------------|--------------|---------------|
| ₩ © 1807/1-71/278.860/ • © #010/ | S S A S I REALIZED & INCOMPACTOR IN CONTRACTOR IN CONTRACTOR INCONTRACTOR INCONTRACTOR IN CONTRACTOR IN CONTRACTOR IN CONTRACTOR INCONTRACTOR IN CONTRACTOR IN CONTRACTOR INCONTRACTOR INTERCONTRACTOR INCONTRACTOR INCONTRACTOR INCONTRACTOR INCONTRACTOR INTERCONTRACTOR INCONTRACTOR INCONTRACTOR INCONTRACTOR INTERCONTRACTOR INTERCONTRACTOR INCONTRACTOR INTERCONTRACTOR INCONTRACTOR INTERCONTRACTOR INTERCONTRACTOR INTERCONTRACTOR INTERCONTRACTOR INCONTRACTOR INCONTRACTOR INTERCONTRACTOR INTERCONTRACTOR INTERCONTRACTOR INTERCONTRACTOR IN |                 |                              |              |               |
| 安芸高田市立図書館                        |                                                                                                    |                 |                              | 文字の大きさ 普通 あ  | 大きめ あ         |
| ブラウザの戻るボタンは使用しないで下さい。            |                                                                                                    |                 |                              |              | 赤三ム           |
| 資料検索 総合メニュー                      | - 利用者のページ 各種                                                                                                    | サービス            | ログアウト                        |              |               |
| ホーム 〉 簡易検索 〉 検索結果一覧 〉            | <u> 秋索結果詳細</u> 〉 <u>予約登録</u> 〉 予約確認                                                                                                    |                 |                              |              |               |
| 💭 予約確認                           |                                                                                                    |                 |                              |              |               |
| 以下の内容で予約の申込を行いる                  | ます。よろしいですか?                                                                                                    |                 |                              |              |               |
| 予約資料一覧                           |                                                                                                    |                 |                              |              |               |
| 種類                               | タイトル                                                                                                    | 巻次              | 著者名                          | 出版者          | 貸出可           |
| 1 図書 空の拳                         |                                                                                                    |                 | 角田 光代 著                      | 日本経済新聞出版社    | ×             |
|                                  |                                                                                                    |                 |                              |              |               |
| 予約情報                             |                                                                                                    |                 |                              |              |               |
| 利用者カードの番号                        | 1000020014                                                                                                    |                 |                              |              |               |
| 連絡方法                             | メール連絡                                                                                                    |                 |                              |              |               |
| 受取館                              | 中央                                                                                                    |                 |                              |              |               |
| 受取ステーション                         |                                                                                                    |                 |                              |              |               |
| 予約内容のメール送信                       | 希望しない                                                                                                    |                 |                              |              |               |
| 送信                               | 戻る                                                                                                    |                 |                              |              |               |
|                                  |                                                                                                    |                 |                              | ▲ <u>このべ</u> | <u>ージの先頭へ</u> |
|                                  |                                                                                                    |                 |                              |              |               |
|                                  |                                                                                                    |                 |                              |              |               |
|                                  |                                                                                                    |                 |                              |              |               |
|                                  |                                                                                                    |                 |                              |              |               |
|                                  |                                                                                                    |                 |                              |              |               |
|                                  |                                                                                                    |                 |                              |              |               |
|                                  |                                                                                                    |                 |                              |              | <u>ホーム</u>    |
|                                  | Copyright (C) 2008-2010 安芸                                                                                                    | 商田市立図書館 All Rig | ghts Reserved.               |              |               |

⑧ 「予約内容のメール送信」を希望された方には、受付確認のメールが届きます。

【ご注意!】このメールは予約確保のメールではありません。

後日貸し出せるようになったら、あらためて予約確保の連絡をいたします。

その後、図書館へ受け取りにおいでください。

他に予約したいものがある場合は、「蔵書検索」をクリックし、同様の手順で行います。

| الله https://ilisod001.apsel.jp/lib |                                                   |                       | ] 😑 lib-akita | kata.jp 🔝 予約登録 - We 👌 安封 | 芸高田市立図 🙀 予約受付 🗙 | n ★ ¤            |
|-------------------------------------|---------------------------------------------------|-----------------------|---------------|--------------------------|-----------------|------------------|
| 安芸高田市立図書館                           | ארטאט רצצעפ פן וועסנטטונטכנט.ן                    | h- S atemuns          | 1225          |                          | 文字の大きさ: 普通 あ    | <sub>大きめ</sub> あ |
| ブラウザの戻るボタンは使用しないで下さい。               |                                                   |                       |               |                          |                 | <u> ホーム</u>      |
| 資料検索 総合メニュ                          | 1 ー 利用者のページ                                       | 各種サー                  | ビス            | ログアウト                    |                 |                  |
| ホーム ) 簡易検索   検索結果一覧 )               | ) 検索結果詳細 〉 予約登録 〉 予約確認                            | 詔 〉 予約受付              |               |                          |                 |                  |
| □□ 予約受付                             |                                                   |                       |               |                          |                 |                  |
| 予約由込を受け付けました                        |                                                   |                       |               |                          |                 |                  |
| い下の注意占たご確認下さい                       |                                                   |                       |               |                          |                 |                  |
| Contraction Contraction Contraction |                                                   |                       |               |                          |                 |                  |
| 念のため、下記の内容を控えて!                     | 順きますようお願いします。<br>時間がわかる根へがキリキキ キキ パロ 山            | 1.4500 東北市 福八市        | 1             | っ まうわい <b>ホイフ み</b> ても 、 |                 |                  |
| す約した資料が貸し出せるまで®<br>予約資料が貸しませるようにな。  | 9月11月かかかる場合かめります。また、貸し出<br>ってから 図書館からご連絡を差し トチます! | しか出米ない場合だ<br>のでお待ち下すい | いこさいますの)      | に、めらかしゆこう凄下さい。           |                 |                  |
|                                     | (0.0) [2] B B (0.0) (12.8) (20.0) (3.9)           | 0.00140.164.8         |               |                          |                 |                  |
| 予約資料一覧                              |                                                   |                       |               |                          |                 |                  |
| 種類                                  | タイトル                                              |                       | 卷次            | 著者名                      | 出版者             | 貸出可              |
| 1 図書 空の拳                            |                                                   |                       |               | 角田 光代 著                  | 日本経済新聞出版社       | ×                |
|                                     |                                                   |                       |               |                          |                 |                  |
| 又幼桂起                                |                                                   |                       |               |                          |                 |                  |
| JAANHK                              |                                                   | 7                     |               |                          |                 |                  |
| 利用者カードの番号                           | 1000020014                                        | _                     |               |                          |                 |                  |
| 連絡方法                                | メール連絡                                             | _                     |               |                          |                 |                  |
| 受取館                                 | 中央                                                |                       |               |                          |                 |                  |
| 受取ステーション                            |                                                   |                       |               |                          |                 |                  |
| 予約内容のメール送信                          | 希望しない                                             |                       |               |                          |                 |                  |
|                                     | 戻る                                                |                       |               |                          |                 |                  |
| ※予約状況を一覧で確認する ご利用                   | 状况参照                                              |                       |               |                          |                 |                  |
|                                     |                                                   |                       |               |                          | <b>▲</b> = ⊕ ∧  | ()の失頭へ           |
|                                     |                                                   |                       |               |                          |                 | ·                |
|                                     |                                                   |                       |               |                          |                 |                  |
|                                     |                                                   |                       |               |                          |                 |                  |
|                                     |                                                   |                       |               |                          |                 | <u>ホーム</u>       |
|                                     | Copyright (C)                                     | ) 2008-2010 安芸高田      | の立図書館 All:    | Rights Reserved.         |                 |                  |

## 2.【 受け付けした予約を取り消しする 】

「ご利用状況参照」画面の「予約状況一覧」から取り消します。

### 2-1 予約受付後すぐに同じ画面から予約を取り消す場合

「ご利用状況参照」をクリックして「予約状況一覧」へ。

| 云尚田巾立図青館          |             |                                                                                                    |              |                  |            |                       |                           | 文字の     | の大きさ:普通あり  |            |            |                    |              |                |
|-------------------|-------------|----------------------------------------------------------------------------------------------------|--------------|------------------|------------|-----------------------|---------------------------|---------|------------|------------|------------|--------------------|--------------|----------------|
| の戻るボタンは使用しないで下さい。 |             |                                                                                                    |              |                  |            |                       |                           | 2.7.    |            | <u>*-4</u> |            |                    |              |                |
| 索 総合メニュー          | 利用          | 楮のべ・                                                                                                    | ージ           | 各種!              | ナービス       | ログアウ                  | 'F                        |         |            |            |            |                    |              |                |
| 》 簡易被索 》 核索結果一覧 》 | 検索結果詳細 〉 予約 |                                                                                                    | 予約確認         | > 予約受付           |            |                       |                           | _       |            |            |            |                    |              |                |
| 予約受付              |             | Æ                                                                                                    | 0            | https://ilisod0  | 01.apsel.j | p/lib-akitak. 🔎 = 🔒 🖁 | 2 C × 2 Z Z S S A > Ø -   | ネットサー.  | (合ご利用案内    | 安芸高田市立     | 겸 安芸高田     | 日市立回書館             | 100 ご利用状況参照・ | Web ×          |
| 予約申込を受け付けました。     |             |                                                                                                    | (1) 他のア      | ドオンを表示。          | . 👻 🎒      | 来いぶらりネット認証を           | R (2) httpstooli.trc.co.; | p- 🗿 安田 | 高田市立回書館    |            |            |                    |              |                |
| の注意点をご確認下さい。      |             |                                                                                                    |              |                  |            |                       |                           |         |            |            |            |                    |              |                |
| 念のため、下記の内容を控えて「敵  | ますようお 願 します | 安                                                                                                    | 芸局出          | 市立図書             | 謳          |                       |                           |         |            |            |            |                    | 文字の大         | きさ:普通 あ 大き     |
| 予約した資料が貸し出せるまで時間  | 前がかかる場合がありま | ブラウ                                                                                                    | ザの戻る         | 『タンは使用し          | ないで下さ      | il).                  |                           |         |            |            |            |                    |              |                |
| 予約資料が貸し出せるようになって  | から、図書館からご連  | 資料相                                                                                                    | 爽索           |                  | 総合>        | /=a-                  | 利用者のページ                   |         | 各種サービス     |            | ログアウト      |                    |              |                |
| 的資料一覧             |             | <u><u></u><u></u><u></u><u></u><u></u><u></u><u></u><u></u><u></u><u></u><u></u><u></u><u></u><u></u><u></u><u></u><u></u><u></u><u></u></u> | L > C*       | 用状況要照            |            |                       |                           |         |            |            |            |                    |              |                |
| 種類                | タイトル        |                                                                                                    | /こ利          | 用状况参             |            |                       |                           |         |            |            |            |                    |              |                |
| 図書 空の拳            |             | 1                                                                                                    | 貸出状況         | 一覧               |            |                       |                           |         |            |            |            |                    |              |                |
|                   |             | 表                                                                                                    | 示非表示         | 切替               |            |                       |                           |         |            |            |            |                    |              |                |
| 的情報               |             | <ul> <li>貸:</li> <li>貸:</li> </ul>                                                                                                    | 出中資料<br>出を証明 | の状態です。<br>、たい場合は | 「証長す       | る1のボタッを押してく           | ださい。                      |         |            |            |            |                    |              |                |
| 用本わっての乗早          | 1000020014  | 返                                                                                                    | 却が遅れ         | ている資料が           | ある場合       | は、文字の色が赤色             | で表示されます。                  |         |            |            |            |                    |              |                |
| おおが、「い」書う         | 1000020014  | 延                                                                                                    | 湯している        | も資料がある           | 場合は、       | 早めに図書館まで返             | 却をお願い致します。                |         |            |            |            |                    |              |                |
| R                 | 中央          |                                                                                                    |              |                  |            | <b>b</b> at a         |                           | -       | -          |            |            | Jamaian VI alla ma | 10.60        | 40.4.76        |
| レテーション            |             |                                                                                                    | 種類           |                  |            | 9111                  |                           | を次      | 者者名        | - H        | <b>殿</b> 者 | 应却予定日              | 状態           | 貧出延長           |
| 内容のメール送信          | 希望しない       |                                                                                                    | 고상이란지        | 1.05             |            |                       |                           |         |            |            |            |                    |              | ▲ <u>このページ</u> |
| 戻                 | 5           |                                                                                                    | 1494/07      | 47144            |            |                       |                           |         |            |            |            |                    |              |                |
| 向状況を一覧で確認する       | /X          |                                                                                                    | 100F200F     |                  |            |                       |                           |         |            |            |            |                    |              |                |
|                   |             | 子:                                                                                                    | 約の取得         | を行う場合は           | 、[取消す      | る)のボタンを押して<           | ださい。                      |         |            |            |            |                    |              |                |
|                   |             |                                                                                                    | 種類           | タイトル             | 卷次         | 著者名                   | 出版者                       |         | 予約申込日      | 状態         | 受取館        | 受取                 | 受取期限         | 予約取消           |
|                   |             |                                                                                                    |              |                  |            |                       |                           |         |            |            |            | X) - 247           |              |                |
|                   |             |                                                                                                    | 図書           | 空の美              |            | 角田 光代 菱               | 日本経済新聞出師社                 |         | 2015/03/01 | 1 人待ち      | ф <b>ф</b> |                    |              | Watz           |

### 2-2 トップ画面から取り消しする場合

「あなたの利用状況」から「ログイン」し、ご利用状況参照画面へ。

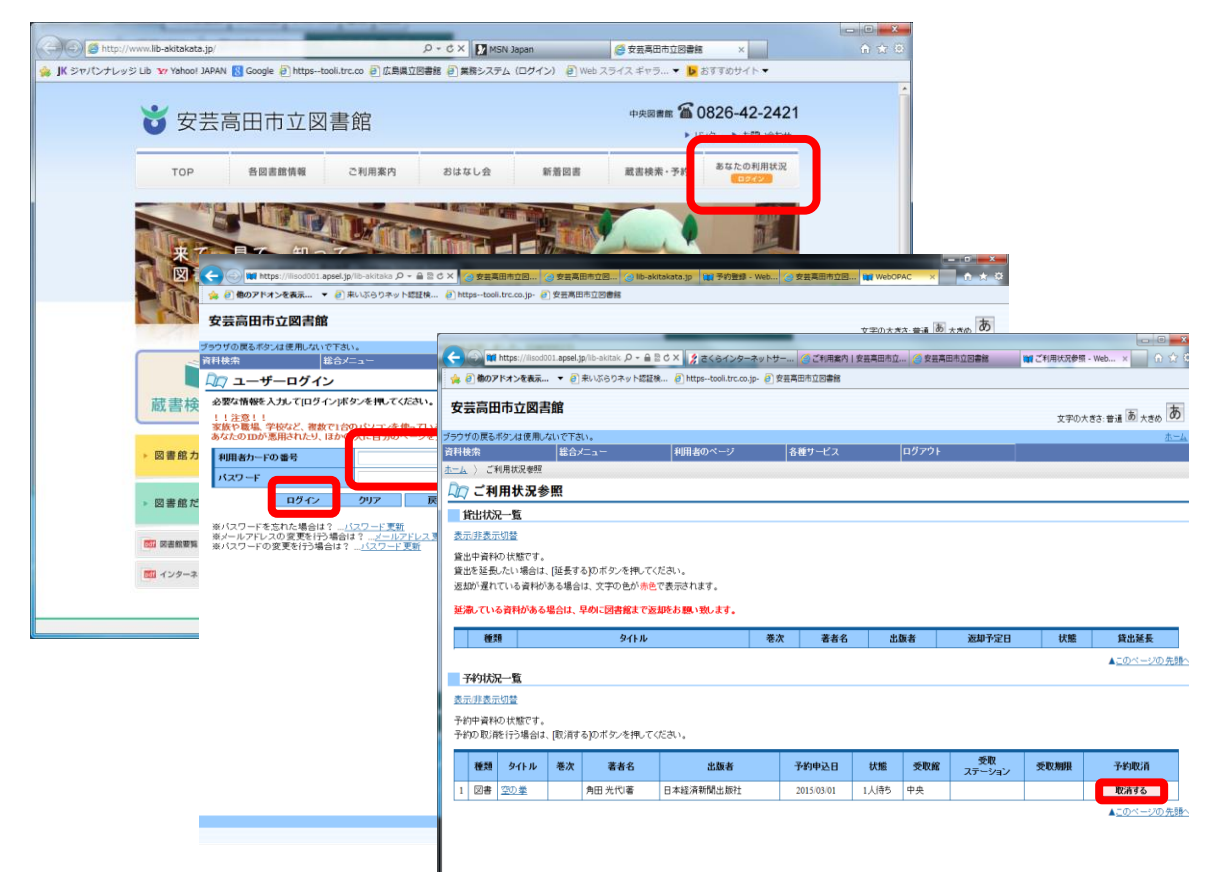